## <u>Άσκηση επεξεργασίας ήχου με το audacity</u>

- 1. Εκκινήστε το πρόγραμμα audacity
- 2. Ανοίξτε το αρχείο ήχου **sms2.wav** το οποίο βρίσκεται στο φάκελο C:\4del\sounds Η κυματομορφή του είναι αυτή:

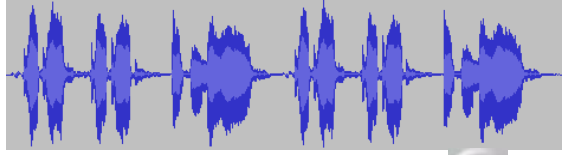

- 3. Πατήστε το πλήκτρο αναπαραγωγής 🗾 για να το ακούσετε.
- 4. Αποκόψτε και πετάξτε την επανάληψη του ήχου:
  - Επιλέξτε την περιοχή από λίγο πριν το 3° δευτερόλεπτο μέχρι το τέλος. (Βάλτε το δείκτη του ποντικιού μέσα στην κυματομορφή (όχι πάνω στη γραμμή που δείχνει το χρόνο) στο σημείο λίγο

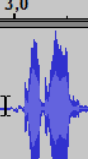

πριν το 3° δευτερόλεπτο **Γ Γ**, πατήστε και κρατήστε πατημένο το αριστερό πλήκτρο του ποντικιού και σύρετε μέχρι το τέλος της κυματομορφής. Αν η επιλογή δεν πετύχει με την πρώτη, ξαναδοκιμάστε με τον ίδιο τρόπο.)

Β. Πατήστε το πλήκτρο Delete στο πληκτρολόγιο. Η επιλεγμένη περιοχή θα σβηστεί.
 Η κυματομορφή του θα γίνει κάπως έτσι:

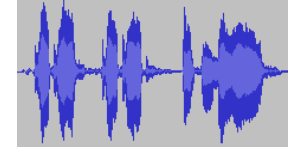

- 5. Πατήστε το πλήκτρο αναπαραγωγής για να το ακούσετε όπως έχει γίνει τώρα.
- Αποθηκεύστε το νέο αρχείο με όνομα sms1.wav στον ίδιο φάκελο. (Μενού Αρχείο, επιλογή Εξαγωγή ως wav.)
- Κλείστε το αρχείο ήχου (Κάντε κλικ στο πλήκτρο X στα αριστερό επάνω μέρος της λωρίδας της κυματομορφής.)
- 8. Ανοίξτε το αρχείο ήχου fade-in-out-arxiko.wav Η κυματομορφή του είναι αυτή:

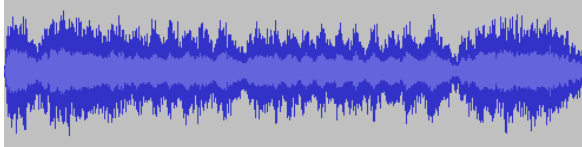

- 9. Πατήστε το πλήκτρο αναπαραγωγής για να το ακούσετε.
- 10. Τροποποιήστε το έτσι ώστε να ξεκινάει και να τελειώνει ομαλά (fade in / fade out):
  - a. Επιλέξτε το πρώτο 1,5 δευτερόλεπτο. Στο μενού Εφέ κάντε κλικ στην επιλογή Fade In
  - Επιλέξτε από το 4° δευτερόλεπτο έως το τέλος. Στο μενού Εφέ κάντε κλικ στην επιλογή Fade Out.
    Η κυματομορφή θα γίνει κάπως έτσι:

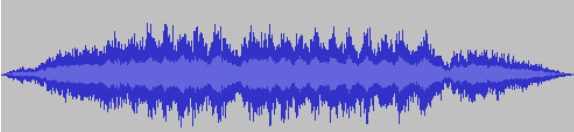

- 11. Πατήστε το πλήκτρο αναπαραγωγής για να το ακούσετε όπως έχει γίνει τώρα.
- 12. Αποθηκεύστε το νέο αρχείο με όνομα **fade-in-out-teliko.wav** στον ίδιο φάκελο. (Μενού Αρχείο, επιλογή Εξαγωγή ως wav.)